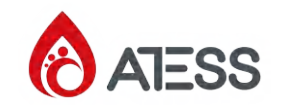

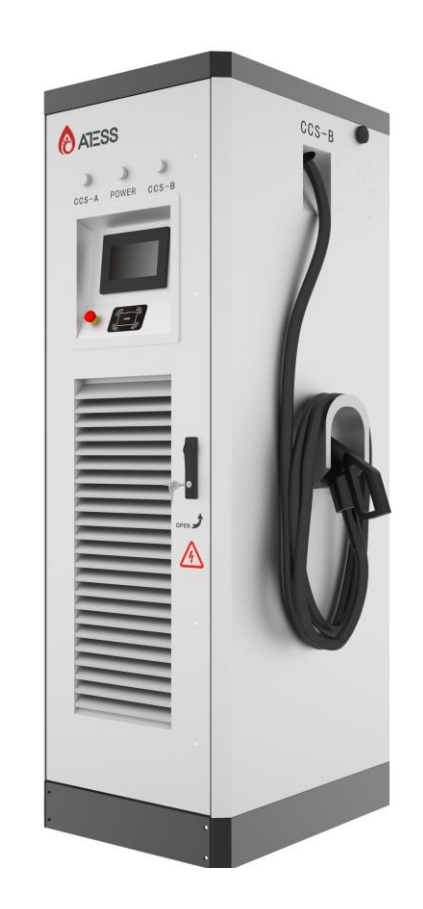

Shenzhen Atess Power Technology Co.,Ltd GROWATT-ATESS Industrial Park, No.23 Zhulongtian Road, Shuitian Community, Shiyan Street, Baoan District, Shenzhen

T + 86 755 2998 8492

E info@atesspower.com

W www.atesspower.com

Revised date:2023-02-27

ATESS EVD-160D 160kW DC charging equipment user manual

## **Copyright Notice**

This user manual is copyrighted by Shenzhen ATESS Power Technology Co., Ltd. (hereinafter referred to as "ATESS Power Technology"). No unit or individual may extract or copy part or all of this user manual without the written permission of the company. Content must not be transmitted in any form, including materials and publications.

All rights reserved.ATESS Power Technology has the final interpretation of this user manual. The product specification may be updated from time to time and is subject to change without prior notice!

# Thank you for choosing ATESS charging equipment

ATESS EVC series intelligent DC charging equipment is a device that provides high-efficiency, safe and stable DC power supply for electric vehicles, which has a friendly man-machine interface and integrates corresponding functions of control, billing, communication and security protection. The charging equipment uses OCPP 1.6JSON open protocol for communication with back-office server, thus to realize functions such as reservation and network payment via mobile APP. Diversified communication options, including wired Ethernet, WIFI, 4G, wireless, are provided for customers to conveniently connect the device to a charging network. This product supports CCS. Each connector works independently. Up to 2 EV could be charged at the same time. All the above features make it most suitable for outdoor charging.

We sincerely hope that this product can meet your needs, and we welcome and value your feedback and suggestions on the performance and function of the product. We will continuously improve the quality of our products and services.

# Menu

| I. Product description1                                                                                                    |
|----------------------------------------------------------------------------------------------------|
| II. Packaging list3                                                                                                    |
| III. Installation and wiring3                                                                                                    |
| IV. Parameter configuration<br>4.1 System Parameters                                                                                               |
| V. Operation instruction and LCD introduction<br>5.1 Charging mode and operation11<br>5.2 LCD interface introduction13<br>5.3 Appendix: Fault code |
| VI. Specification                                                                                                    |
| 7.3 Contact20                                                                                                    |

## I. Product description

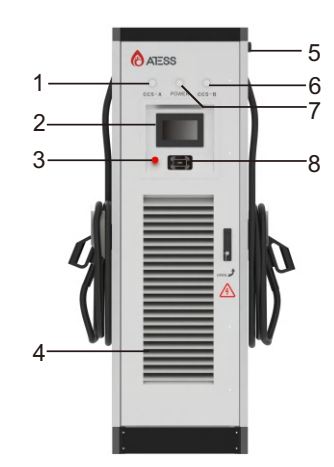

- 1. CCS-A connector indicator(charging yellow/fault red)
- 2. HMI
- 3. Emergency stop button
- 4. Air inlet
- 5. WIFI/4G antenna
- 6. CCS-B connector indicator(charging yellow/fault red)
- 7. Power indicator
- 8. RFID reader

Internal view and terminal definition

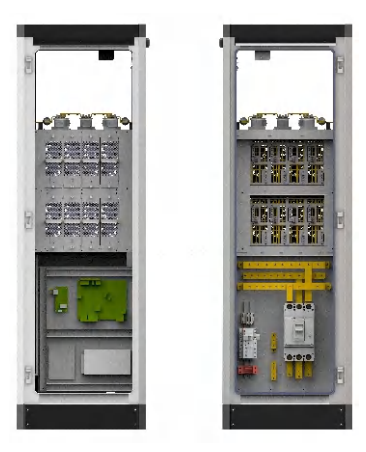

Front

Back

Crimp the below shown ring terminals on the end of the AC input wires and PE wires.

Connect the wires into the terminal block of the chargepoint as below. Check the wiring then close the switch and the door.

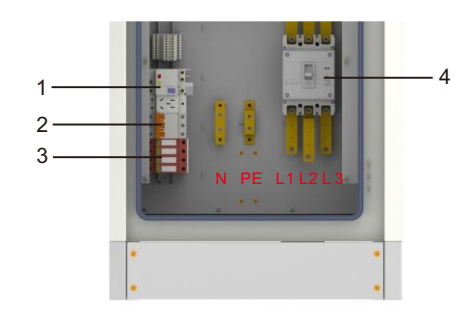

- 1. Auxiliary power control breaker;
- 2.Breaker in surge protection circuit;
- 3.SPD
- 4. Main power control breaker;
- 5.AC input terminal block. Terminal definition is (N PE L1 L2 L3) from left to right;

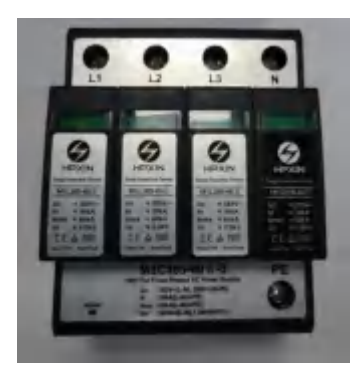

Fig: AC Surge protection device

Note: The charging equipment will detect the current status of the lightning arrester module in real time. When the lightning protection module is damaged, the display will have an alarm indicating that the lightning protection device is faulty. When repairing and replacing the lightning protection module. Then the maintenance person can operate the breaker in the surge protection circuit and replace the lightning protection module. (The red circle in the figure is the lightning protection status indicator. When the indication window indicates green, the lightning protection module is normal; when the indication window indicates red, the lightning protection module has been broken and damaged, and the lightning protection module needs to be replaced.)

# II. Packaging list

| No. | ltems                                                            | Qty | Remark |
|-----|------------------------------------------------------------------|-----|--------|
| 1   | charging equipment                                               | 1   |        |
| 2   | 2 User manual                                                    |     |        |
| 3   | Certificate of quality                                           | 1   |        |
| 4   | User card                                                        | 3   |        |
| 5   | 5 Hexagon head bolt, all thread,M12*90/GB5783, Blue zinc plating |     |        |
| 6   | Plain Washer,D12/GB97 1, Plated Blue Zinc                        | 8   |        |
| 7   | 7 Standard Spring Washer, D12/GB93, plated blue zinc             |     |        |
| 8   | Hexagon Nuts,M12/GB6170, Electroplated Blue Zinc                 | 4   |        |
|     |                                                                  |     |        |

## III. Installation and wiring

#### 3.1 Installation conditions

1) keep a minimum clearance of 1.2m all around the charger, as follows:

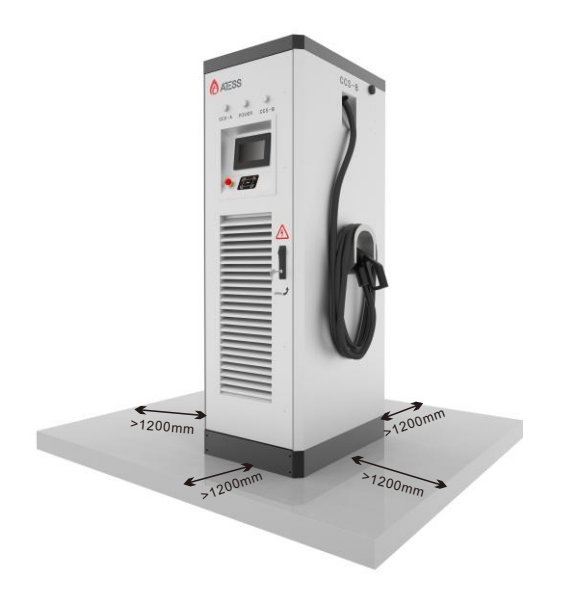

 $\mathbf{2}$  ) The charger must be installed on a customized concrete foundation, the foundation is as below:

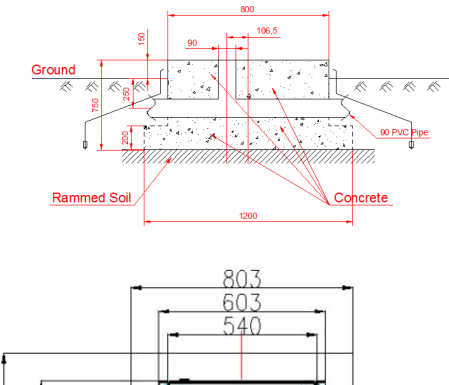

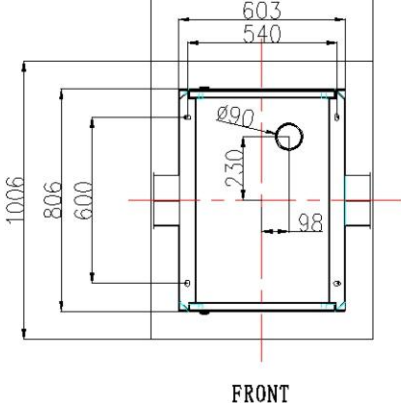

Concrete foundation diagram

Annotation:

1. The foundation pile must be tamped. On loose and moist soil, the foundation must

be reinforced. The foundation must sit at the highest point of the area to avoid flooding water.

2. The foundation pile is to be made of reinforced concrete, which requires for a minimum allowable bearing pressure of 1000kg/squire meters for the base. 3. Construct main grounding busbar and electrode following the grounding regulation of transformer substation. Grounding resistance should be lower than4 $\Omega$ , 50x4 galvanized flat steel is suggested.

4.Cable conduit uses PVG of 90mm diameter, the direction should be determined according to the situation on site, while the quantity is according to how many HV/LV

cables will be used(use redundant design).

5.Level bar should be used to level the foundation ground.

6.Internal foundation level should slightly lean towards water collecting pit.

7. The figure is just for reference.

3) The minimum height of foundation is 150mm above ground, the vertical inclination degree should be less than 5%.

#### 3.2 Cable connection

Connect the buried three phase four wire AC cables to the input terminal of the charger with correct color order and phase sequence. The earth cable shall be connected to the grounding bar of the charger. Wiring illustration is shown in elow. Please notice: For safety, the charger must be grounded securely.

Connect the grounding bar of the charger to the equipotential bonding bar of the installation site. The grounding cable should be no less than 50mm<sup>2</sup>. Grounding resistance shall be less than  $4\Omega$ .

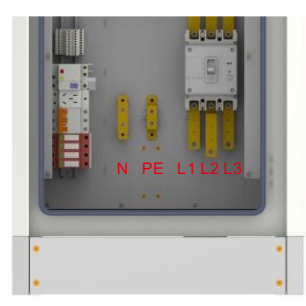

|          | L1                | L2                | L3                | Ν                 | PE                |
|----------|-------------------|-------------------|-------------------|-------------------|-------------------|
| Terminal | 01                |                   |                   | 0                 |                   |
| Wire     | ≥95mm²<br>≥AWG3/0 | ≥95mm²<br>≥AWG3/0 | ≥95mm²<br>≥AWG3/0 | ≥95mm²<br>≥AWG3/0 | ≥50mm²<br>≥AWG1/0 |

#### Notice :

1. Only professional personnel can do the wiring, connect the AC input wires in correct phase order according to the markings on the terminal block.

2. The PE terminal shall be connected to the Earth firmly and reliably.

3. No live work! Turn off the upstream breaker in the distribution panel and the breaker inside the charging equipment before repairing or maintaining.

4. Please do no disassemble the unit unless authorized.

## IV. Parameter configuration

After installed and connected, the charging equipment must first be configured according to the actual needs of the user. The parametersare configured through the LCD touch screen. Save the change and exit then the charging equipment can be used normally.

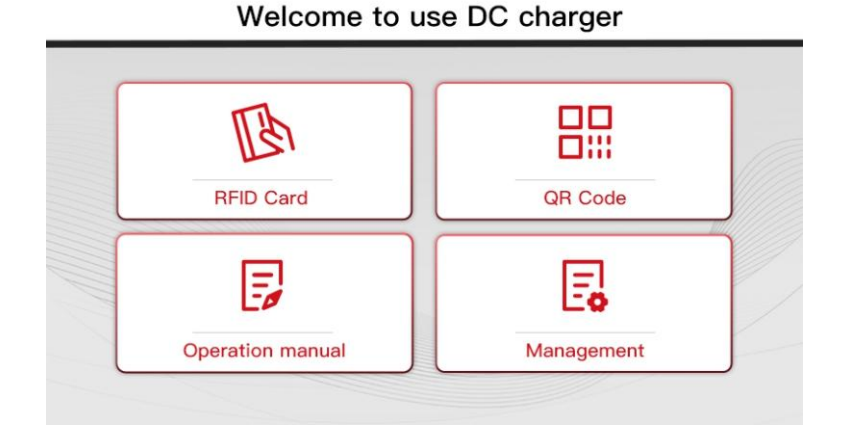

After the system enters standby, click the button marked by the red rectangle in the above figure to enter the system management page, as shown below.

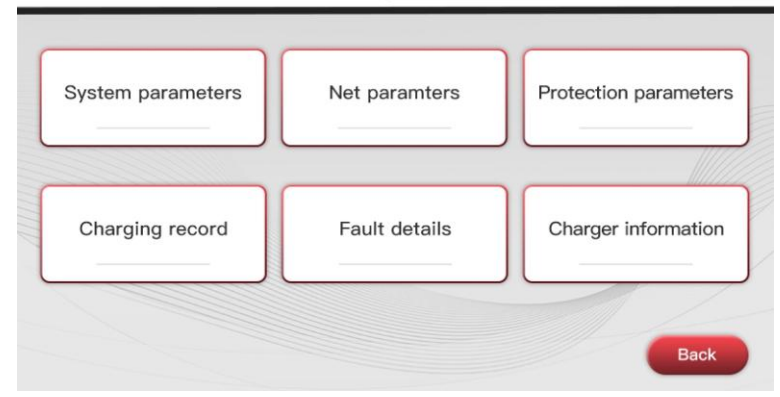

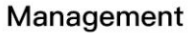

System management page

## 4.1 System Parameters

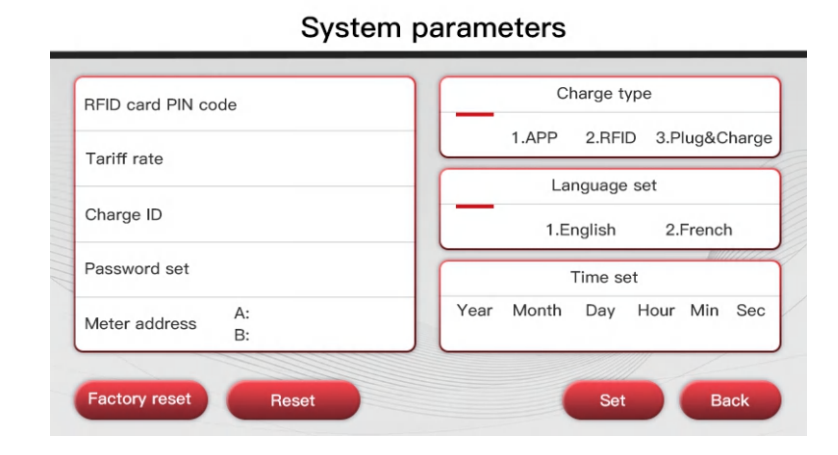

System Parameters page

| No. | Parameters                 | Function description                                                                                                    |
|-----|----------------------------|----------------------------------------------------------------------------------------------------|
| 1   | RFID Card PIN CODE         | PIN code setting of RFID reader, a 6-digit code, the default setting is 242007.It must be the same with the PIN code of user card. Users can also use other PIN code if they have card writer to change PIN code of user card. |
| 2   | Tariff rate                | Charging tariff setting, used to set the price per kWh.                                                                                                    |
| 3   | Charge ID                  | Charger ID, suggested touse serial number as charger ID.                                                                                                    |
| 4   | Charging station ID        | Identification number of charging station.<br>(one charging station may consist of multiple<br>charging equipment).                                                                                                    |
| 5   | Number of power<br>modules | Number of power modules inside the mode 4 charging equipment.                                                                                                    |
| 6   | Modules power              | Rated power setting of power module                                                                                                    |
| 7   | Plug and Charging          | Charging mode setting. 1 is Plug&charge mode, payment is not needed; 2 is APP or RFID mode.                                                                                                    |

| No. | Parameters    | Function description                                                                                                    |
|-----|---------------|----------------------------------------------------------------------------------------------------|
| 8   | Meter address | DC meter's modbus address(already preset in factory, it is not allowed to modify)                                             |
| 9   | Language set  | Language setting. Currently support Thai-English and Thai-Chinese dual language display.                                      |
| 10  | Time set      | System time setting. Format is Y, M, D, H, M, S.<br>The Year setting can only set the last 2 digits,<br>e.g. use 19 for 2019. |
| 11  | Password set  | Password of management page. It's a 4-digit fixed length password, default is "1234".                                         |

After changing parameters, click the "Set" button to save the setting, then click the "Back"button for the setting to take effect.

## 4.2 Network parameters

Network parameters need to be configured when the charging station needs to be connected to back office server for operation and management. Network parameters include server parameters and charger parameters. Currently the charging equipment support LAN connection ,WIFI/4G.

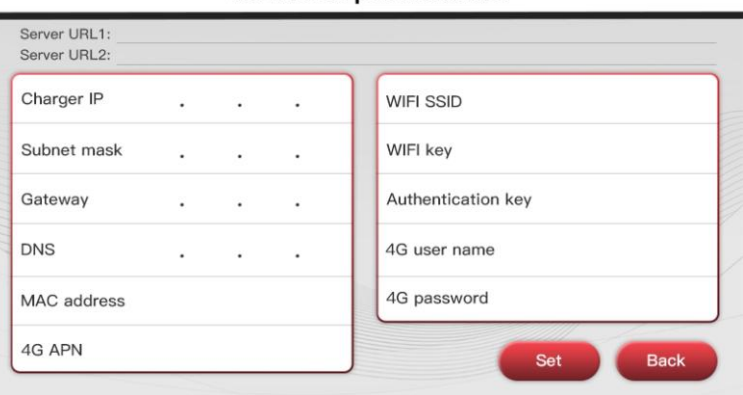

#### Network parameters

| No. | Parameters         | Function description                                                                                                    |
|-----|--------------------|----------------------------------------------------------------------------------------------------|
| 1   | Server URL1        | Server address setting, used to set domain or IP address of back-office server.                                                                         |
| 2   | Server URL2        | Address of backup server. This parameter is not available now, reserved for future use.                                                                 |
| 3   | Charger IP         | IP setting of the charging equipment                                                                                                    |
| 4   | Subnet mask        | Subnet mask setting                                                                                                    |
| 5   | Gateway            | Gateway setting                                                                                                    |
| 6   | DNS                | DNS server address                                                                                                    |
| 7   | MAC Addr           | MAC address                                                                                                    |
| 8   | Server IP          | Server IP address                                                                                                    |
| 9   | Server port        | Server port number                                                                                                    |
| 10  | WIFI SSID          | WIFI SSID setting, to set the name of the wireless<br>network to which the charging equipment is to<br>be connected. A reserved function for future use |
| 11  | WIFI Key           | WiFi password setting. A reserved function for future use                                                                                               |
| 12  | Authentication Key | OCPP login authentication setting                                                                                                    |

If the charger is connected to the server through the network cable, the Charger IP, Subnet mask and Gateway need to be set. Through WiFi, you need to set WiFi SSID and WiFi Key. With 4G, you can connect to the server by installing a SIM card.

#### 4.3 Protection parameters

The protection-related parameters, such as voltage, current, temperature, power, etc.

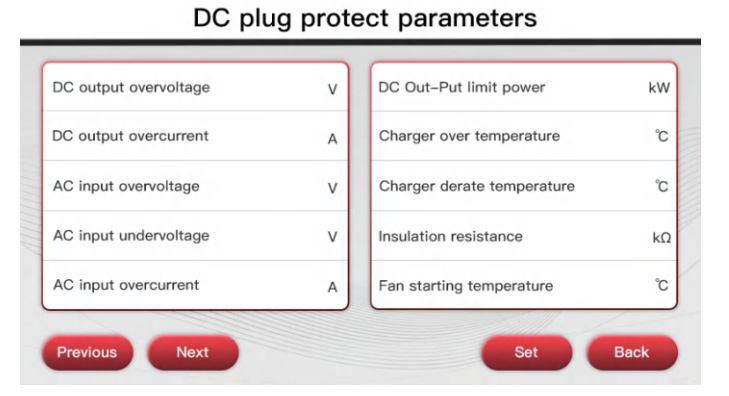

|   | No.                              | Parameters                       | Function description                                                                                  |
|---|----------------------------------|----------------------------------|----------------------------------------------------------------------------------------------------|
|   | 1                                | DC output overvoltage value      | Over voltage limit setting of DC output                                                               |
|   | 2                                | DC output overcurrent value      | Over current limit setting of DC output                                                               |
|   | 3                                | AC input overvoltage value       | Over voltage limit setting of AC input                                                                |
|   | 4 AC input undervoltage value    |                                  | Under voltage limit setting of AC input                                                               |
| 5 |                                  | AC input overcurrent value       | Over current limit setting of AC input                                                                |
|   | 6 DC output limit power          |                                  | Power limitation setting of DC output                                                                 |
|   | 7 Charger over temperature value |                                  | Over temperature limit setting of charging connector                                                  |
|   | 8                                | Charger derate temperature value | Charging connector's temperature<br>at which the charging equipment<br>starts decreasing output power |
|   | 9                                | Insulation Resistance            | The min value of insulation resistance                                                                |

#### 9

## 4.4 Plug type

There are CCS two plugs optional.

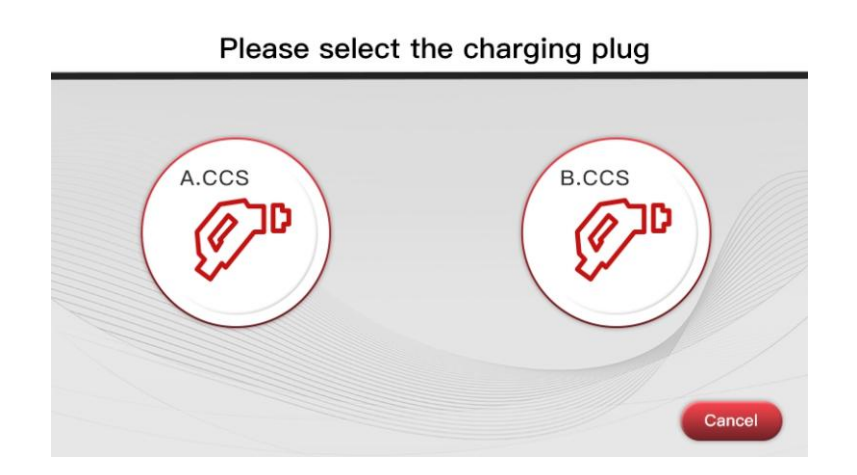

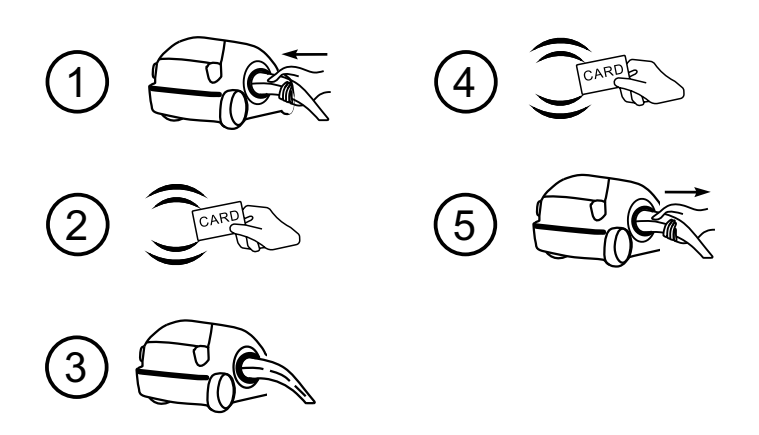

APP/RFID mode operation process flow

# V. Operation instruction and LCD introduction

## 5.1 Charging mode and operation

#### APP/RFID mode:

Initiate or cease charging by scanning QR code using APP or by swiping RFID card.

You can also use APP for reservation and payment provided that the back-office server supports such function;

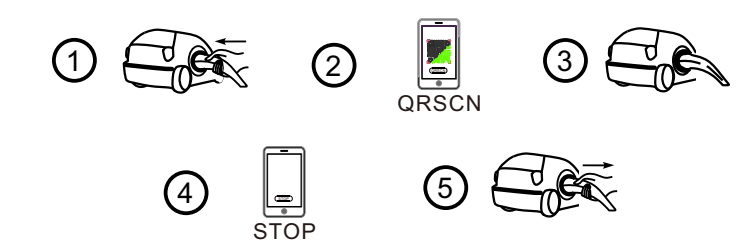

#### Plug&Charge:

Charging will start automatically after EV plugged in. If you want to stop the charging, just press the stop icon on the screen.

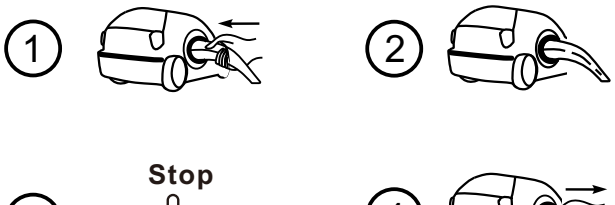

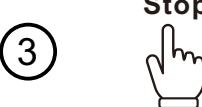

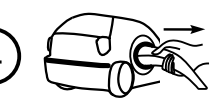

Plug&Charge mode operation process flow

## 5.2 LCD interface introduction

The charging equipment is equipped with a 7 inch industrial-grade resistor type touch panel. The display content is as below,

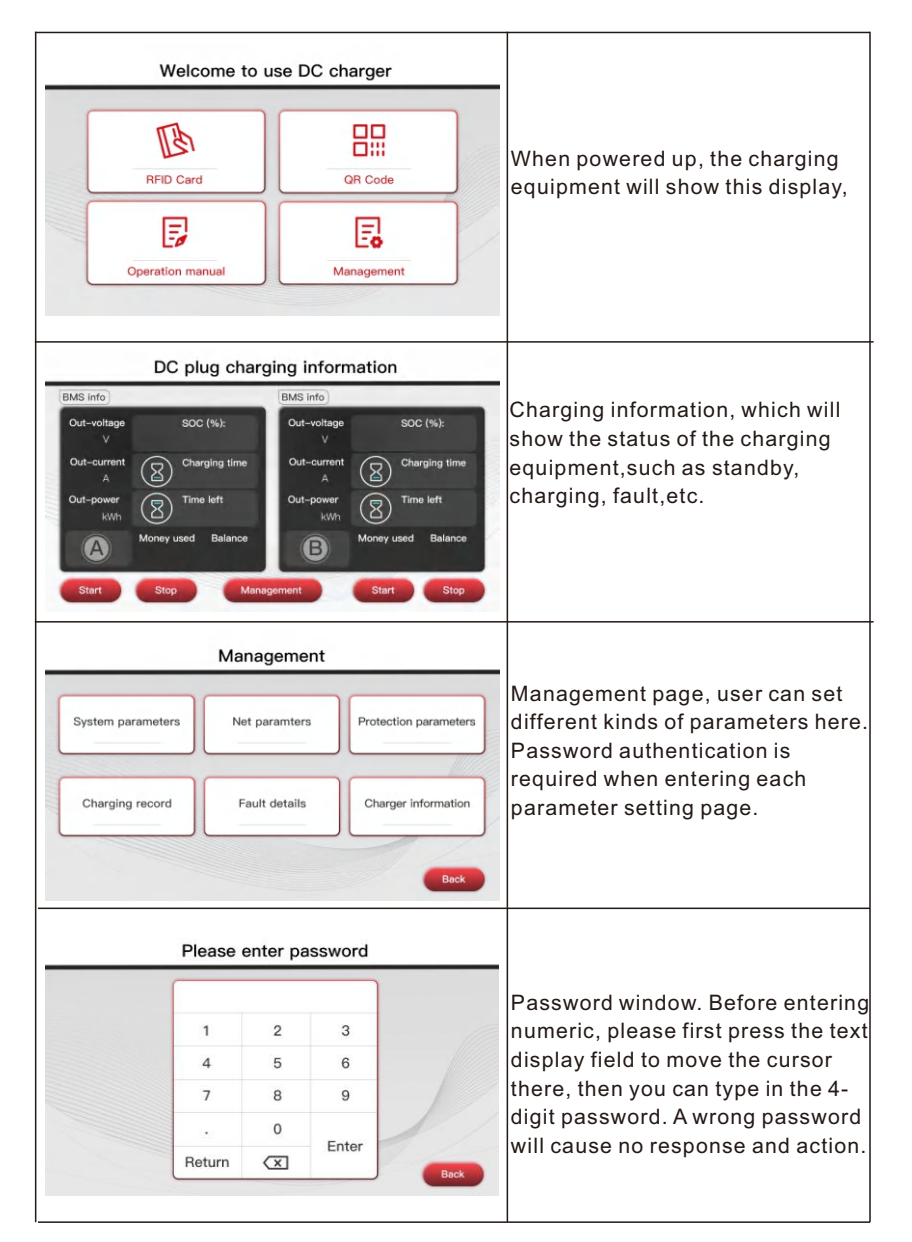

| System paramete                                                                                                    | S                                                                                                    |
|----------------------------------------------------------------------------------------------------|----------------------------------------------------------------------------------------------------|
| RFID card PIN code                                                                                                    | Charge type                                                                                                    |
| Tariff rate                                                                                                    | 2.RFID 3.Plug&Charge                                                                                                    |
|                                                                                                    | Language set                                                                                                    |
| Charge ID                                                                                                    | English 2.French System parameters page                                                                                                    |
| Password set                                                                                                    | Time set                                                                                                    |
| Meter address A:<br>B:                                                                                                    | h Day Hour Min Sec                                                                                                    |
| Factory reset Reset                                                                                                    | East East                                                                                                    |
| Network parameter                                                                                                    | 'S                                                                                                    |
| Server URL1:<br>Server URL2:                                                                                                    |                                                                                                    |
| Charger IP                                                                                                    | Network parameters page, used                                                                                                    |
| Subast mask WIEI kow                                                                                                    | set network related parameters                                                                                                    |
| WHI Key                                                                                                    | back office conver and the                                                                                                    |
| Gateway Authenticat                                                                                                    | back-onice server and the                                                                                                    |
| DNS 4G user nan                                                                                                    | charging equipment.                                                                                                    |
| MAC address 4G passwor                                                                                                    |                                                                                                    |
| 4G APN                                                                                                    | Set Back                                                                                                    |
|                                                                                                    |                                                                                                    |
| DC plug protect parar                                                                                                    | eters                                                                                                    |
| DC output overvoltage V DC Out-Put                                                                                                    | Protection parameters page of C                                                                                                    |
| DC output oversument                                                                                                    | Immerature T                                                                                                    |
| Charger over                                                                                                    | output, used to set limit value or                                                                                                    |
| AC input overvoltage V Charger der                                                                                                    | te temperature 'C voltage current power                                                                                                    |
| AC Input undervoltage V Insulation re                                                                                                    | istance ka                                                                                                    |
| AC input overcurrent A Fan starting                                                                                                    | emperature, etc.                                                                                                    |
|                                                                                                    |                                                                                                    |
| PIOVIDUS                                                                                                    |                                                                                                    |
| Fault details                                                                                                    |                                                                                                    |
|                                                                                                    |                                                                                                    |
| ID Time De                                                                                                    | aliad description                                                                                                    |
| ID Time Dv                                                                                                    | alled description                                                                                                    |
| ID Time De                                                                                                    | Fault record page, user can che                                                                                                    |
| ID Time Da                                                                                                    | Fault record page, user can che                                                                                                    |
| 10 Time D                                                                                                    | Fault record page, user can cher<br>history fault record here.                                                                                                    |
| ID Time D                                                                                                    | Fault record page, user can cher<br>history fault record here.                                                                                                    |
| 0 Tine C                                                                                                    | Fault record page, user can cher<br>history fault record here.                                                                                                    |
| D Tine D                                                                                                    | Fault record page, user can cher<br>history fault record here.                                                                                                    |
| D Tree D                                                                                                    | Fault record page, user can cher<br>history fault record here.                                                                                                    |
| D Tree Co<br>Page Coar at fault record (Previous<br>Charge record                                                                                                    | Fault record page, user can cher<br>history fault record here.                                                                                                    |
| D The C                                                                                                    | Fault record page, user can cher<br>history fault record here.                                                                                                    |
| D     Tree     D      D      D      D      D      D      Start time     End time     End                                                                                                    | Fault record page, user can cher<br>history fault record here.                                                                                                    |
| D The Control The Control | Fault record page, user can chern history fault record here.                                                                                                    |
| D Tree D      Tree D      Coar al fault record      Provide      Charge record      Start tale     Ext line     Ext line     Extre Mover                                                                                                    | Fault record page, user can cher<br>history fault record here.                                                                                                    |
| D     Tre     C                                                                                                    | Fault record page, user can cher<br>history fault record here.                                                                                                    |
| Tree     Coard all fault record     Previous     Charge record     Start time End time Stacting billowy                                                                                                    | Fault record page, user can cher<br>history fault record here.                                                                                                    |
| D     Tre     Coar al fault record     Provide     Charge record      Start time End time Stacking Money                                                                                                    | Martine       Fault record page, user can chern history fault record here.         Not       Box         Charging record page.                                                                                                    |
| D     Tree     Coar al fault record     Perioda     Charge record     Gast al fault record     Perioda     Charge record     Charge record     Charge r | Fault record page, user can cher<br>history fault record here.                                                                                                    |
| Pope     Cear al fault record     Pope     Cear al fault record     Pope     Cear al fault record     Pope     Cear al fault record     Pope                                                                                                    | Fault record page, user can cher<br>history fault record here.                                                                                                    |
| Prope     Cear al fault record     Prope     Cear al fault record     Prope     Cear al fault record     Prope     Cear al fault record     Prope     Cear al fault record     Prope     Cear al fault record     Prope     Cear al fault record     Prope     Cear al fault record     Prope                                                                                                    | Fault record page, user can cher<br>history fault record here.                                                                                                    |
| Pope     Cear al fault record     Pope     Cear al fault record     Pope     Cear al fault record     Pope     Cear al fault record     Pope     Cear al fault record     Pope     Cear al fault record     Pope     Cear al fault record     Pope     Cear al fault record     Pope     Cear al fault record     Pope     Cear al fault record     Pope     Cear al fault record     Pope     Cear al fault record     Pope                                                                                                    | Fault record page, user can cher<br>history fault record here.                                                                                                    |
| Prop     Cear al fault record     Prop     Cear al fault record     Prop     Cear al fault record     Prop     Cear al fault record     Prop     Cear al fault record     Prop     Cear al fault record     Prop     Cear al fault record     Prop     Cear al fault record     Prop     Cear al fault record     Prop     Cear al fault record     Prop     Cear al fault record     Prop     Cear al fault record     Prop                                                                                                    | Fault record page, user can cher<br>history fault record here.                                                                                                    |
| Page     Cear al fault record     Provide      Charge record      Start time     End time     Led time     Charging informatt  Charger sation number     Provide      Page     Cear al fault record     Page     Cear al fault record     Page     Cear al fault record     Page     Cear al fault record     Page     Cear al fault record     Page     Cear al fault record     Page     Cear al fault record     Page     Cear al fault record     Page     Cear al fault record     Page     Cear al fault record     Page     Cear al fault record     Page     Cear al fault record     Page     Cear al fault record     Page     Cear al fault record     Page     Page     Cear al fault record     Page     Page     Cear al fault record     Page     Page     Cear al fault record     Page     Page     Cear al fault record     Page     Page     Cear al fault record     Page     Cear al fault record     Page     Cear al fault recor | Fault record page, user can cher         Image: mass of the second here         Image: mass of the second here         Image: mass of there         Image: m                                                                                                    |
| Tree     Coar al fault record     Propo     Coar al fault record     Propo     Coar al fault record     Propo     Charge record     Charging Informati      Charger runtier     Charging Informati      Charger runtier     Charger runtier     Charger runtier     Charger runtier     Charger runtier     Charger runtier     Charger runtier     Charger runtier     Charger runtier     Charger runtier     Charger runtier     Charger runtier                                                                                                    | Fault record page, user can cher         Image: market initial initial initinitial initinitialinininitial initial initial initial initial ini |
| Page     Cear al fault record     Page     Cear al fault record     Page     Cear     Page     Cear al  | Fault record page, user can cher         Int       Each         Int       Each         Charging record page.         Int       Charging information page, to check real-time charging parameters                                                                                                    |
| Prop     Cear al fault record     Provide     Charge record     Consider a fault record     Provide     Charge record     Charge rank to the Ext fire Ext fire Ext fire     Consider rank to the Ext fire Ext fire     Charge rank to the Ext fire     Charge rank to the Ext fire                                                                                                    | Pault record page, user can cher         Not       Box         Charging record page.         Not       Box         Charging information page, to check real-time charging parameters.                                                                                                    |
|                                                                                                    | Fault record page, user can cher         Image: maxed         Image: maxed         Image: maxed         Charging record page.         Image: maxed         Charging information page, to check real-time charging parameters.                                                                                                    |

# 5.3 Appendix: Fault code

| No. | Fault description                            |
|-----|----------------------------------------------|
| 1   | Emergency stop is pressed!                   |
| 2   | RFID communication fault!                    |
| 3   | Over temperature fault!                      |
| 4   | Lightning protection fault!                  |
| 5   | Power module communication fault!            |
| 6   | Meter communication fault!                   |
| 7   | DC output overvoltage fault!                 |
| 8   | DC output overcurrent fault!                 |
| 9   | Waiting for BMS communication timeout!       |
| 10  | Insulation detection timeout!                |
| 11  | Insulation detection fault!                  |
| 12  | Battery voltage reverse fault!               |
| 13  | DC+ Contactor sticking fault!                |
| 14  | DC- Contactor sticking fault!                |
| 15  | Plug line disconnection fault!               |
| 16  | Plug head connection over temperature fault! |
| 17  | AC Contactor sticking fault!                 |
| 18  | AC Input Overvoltage!                        |
| 19  | AC Input Undervoltage!                       |
| 20  | BMS communication fault!                     |

# VI. Specification

|    | Model                       | EVD-160D                      |
|----|-----------------------------|-------------------------------|
|    | Dimension(mm)               | 1885*780*800(W*H*D)           |
|    | Weight(kg)                  | 337KG                         |
|    | Display                     | LCD                           |
|    | Casing material             | Stainless steel&acrylic sheet |
|    |                             | AC input                      |
|    | Grid connection             | 400V, 3 phase 5 wires         |
|    | Voltage                     | AC 320~457V                   |
|    | Current                     | 250A                          |
|    | Frequency                   | 50Hz                          |
|    |                             | DC output                     |
|    | Plug type                   | ccs                           |
|    | Voltage                     | DC150~1000V                   |
|    | Current                     | 0-200A                        |
| Vo | oltage-stabilizing accuracy | < ±0.5%                       |
| с  | urrent-stabilizing accuracy | < ±1%                         |
|    | Power factor                | ≥0.98                         |
|    | Efficiency                  | ≥94%                          |

| IP degreel                            | IP54                                 |
|---------------------------------------|--------------------------------------|
| Working environment                   | -25℃~50℃                             |
| Relative humidity                     | <95%                                 |
| Altitude                              | ≤2000m, derate for higher than 2000m |
| Cooling method                        | Forced air cooling                   |
| Remote monitoring                     | Ethernet/WIFI/4G/485/232             |
| Payment                               | RFID/APP                             |
| Standby power                         | 100W                                 |
| Standards                             | IEC-62196-2;EN61851                  |
| Mounting                              | Ground                               |
| Certificate                           | CE                                   |
| Metering accuracy                     | 0.5                                  |
|                                       | Protection features                  |
| Over /Under voltage t of AC<br>output | YES                                  |
| Over voltage of DC output             | YES                                  |
| Over temperature protection           | Derate since 50℃; Stop at 75℃        |
| Short circuit protection              | YES                                  |
| Emergency stop protection             | YES                                  |
| Leakage protection                    | Туре А                               |
| Lightning protection                  | Туре II                              |

# VII. Appendix

## 7.1 Electric diagram

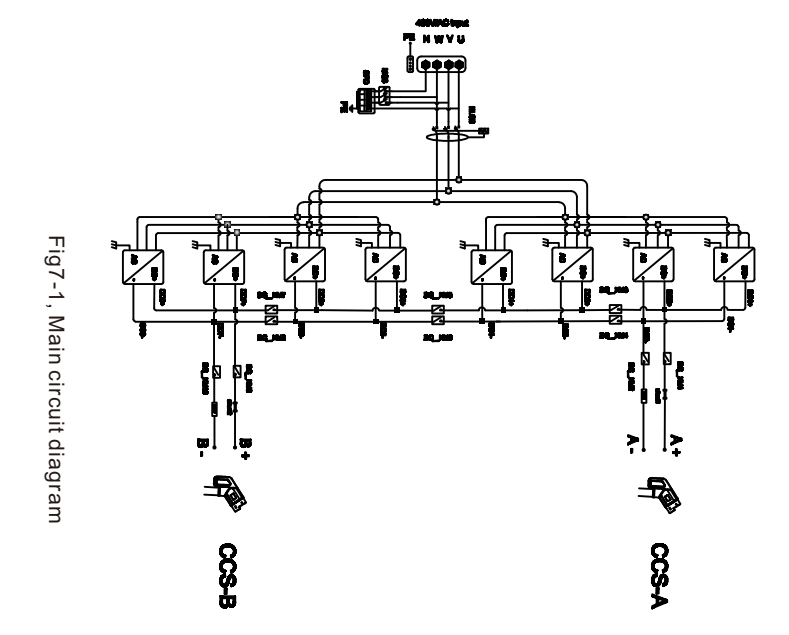

## 7.2 Warranty

#### Warranty period

The warranty period of this product is 1 year. If the contract stipulates otherwise, the contract shall prevail.

For warranty cases during the warranty period, the customer should present the invoice of the purchase of the product to the service personnel of ATESS Power Technology. At the same time, the nameplate on the product should be clearly visible, otherwise the warranty claim might not be accepted.

#### Warranty condition

ATESS Power Technology Co., Ltd. will repair or replace the product free of charge during the warranty period. The defective machine after replacement shall be owned by ATESS Power Technology, and the customer shall reserve a certain amount of time for ATESS Power Technology to repair the faulty machine.

#### Liability exemption

ATESS Power Technology reserves the right not to accept the warranty claim if the conditions below happen,

1.No ATESS logo on the product;

2.Warranty period has expired;

3.Fault or damage caused by incorrect installation, by installing the device in a not allowed environment, by improper storage or usage, etc.(e.g. too high or too low temperature, moisture or too try environment, high altitude or unstable voltage/current, etc.)

4. Failure or damage caused by the installation, repair, modification or disassembly byunauthorized service personnel;

5.Failure or damage caused by using ATESS Power Technology's genuine spare parts;

6.Damage or damage caused by accident or human cause (operational error, scratching, handling, bumping, access to inappropriate voltage, etc.), or transport damage;

7.Failure or damage caused by force majeure such as natural disasters (such as earthquakes, lightning strikes, fires, etc.);

8. Other failures or damages that are not caused by quality problem of the product or its components.

#### Statement of liability

The copyright of this manual belongs to Shenzhen ATESS Power Technology Co., Ltd. Any organization or individual may not extract or copy part or all of the contents of this manual without any written permission from ATESS Power Technology, and may not be reproduced and spread in any form (including materials and publications). ATESS Power Technology Co., Ltd. has the final right to interpret this manual. This manual is subject to change without prior notice. For more information, please access www.atesspower.com.

#### 7.3 Contact

Company Name: Shenzhen Atess Power Technology Co., Ltd

Address: GROWATT-ATESS Industrial Park, No.23 Zhulongtian Road, Shuitian Community, Shiyan Street, Baoan District, Shenzhen

Website: www.atesspower.com

Service line: +8675529988492

E-mail: info@atesspower.com